# การใช้งานระบบ turnitin เพื่อตรวจสอบความซ้ำซ้อนของผลงานสำหรับนักศึกษา

1.เปิดเว็บบราวเซอร์ ไปที่ <u>http://turnitin.com/</u>

## 2.เลือกเมนู Login ด้านขวาบน

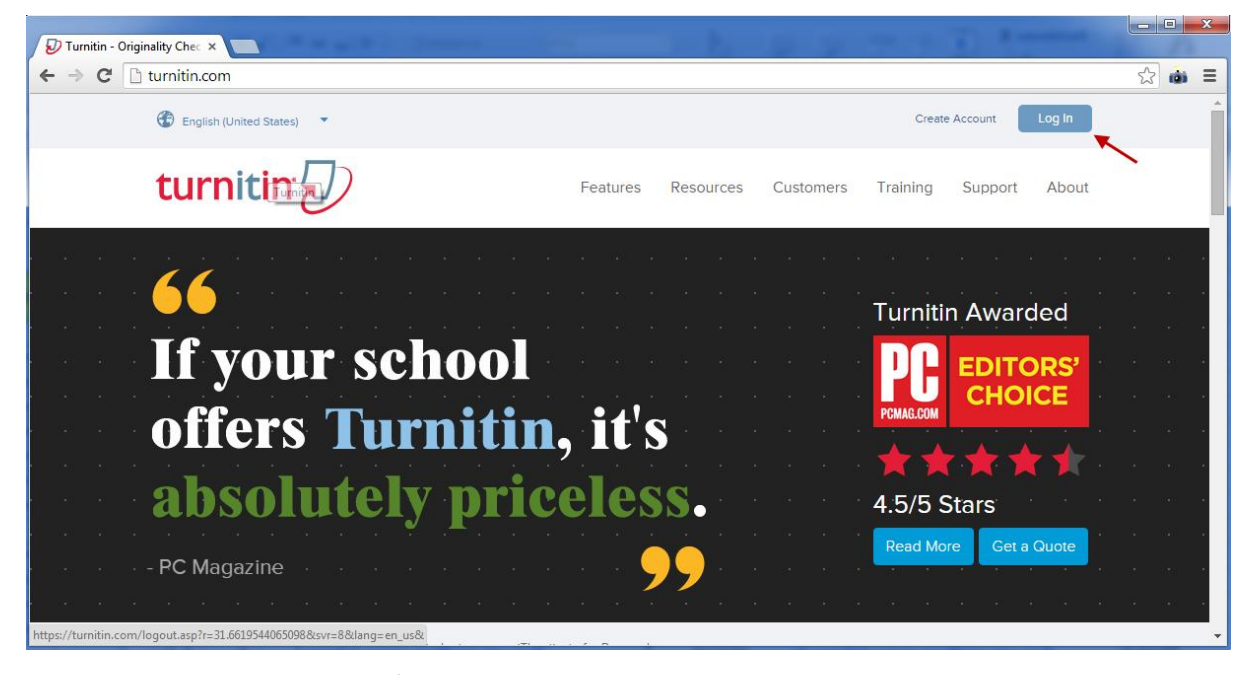

3.ใส Username และ Password เพื่อ Login เข้าสู่ระบบ

| st_yottan | a_khunatorn@eng  |
|-----------|------------------|
| ······    |                  |
|           | Log In<br>Log In |

#### 4.เลือก **Class name**

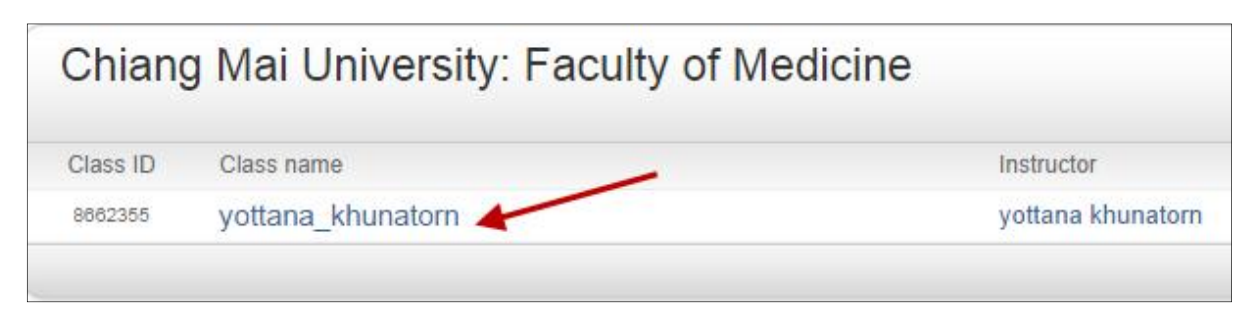

## 5.เลือก Submit assignment ที่ยังว่างเพื่อ Upload ไฟล์ผลงาน

(ยกเว้น assignment นั้นเป็นของตนเองที่ Upload ไหก่อนหน้านี้ ให้ทำการ Resubmit ใหม่)

|                 | Assignment Inbox: yottana_khunatorn                          |            |             |
|-----------------|--------------------------------------------------------------|------------|-------------|
| แสดงว่ามีผู้    | ใช้งานแล้วห้าม Resubmit                                      | Cimilarity |             |
| ยกเว้า          | เว่าเป็นงานของตัวเอง 🥆                                       | Similarity |             |
| assignment1     | Start 15-Sep-2014 2:36PM                                     | Processing |             |
|                 | Post 31-Dec-2014 12:00AM                                     | Troccosing | View        |
|                 | Start 17-Sep-2014 4:46PM                                     |            |             |
| assignment2 (j) | Due 31-Oct-2014 11:59PM<br>Post 31-Dec-2014 12:00AM          |            | Submit View |
|                 | Start 17-Sep-2014 4:50PM                                     |            |             |
|                 | Due 30-Nov-2014 11:59PM<br>Post 31-Dec-2014 12:00AM          | //         |             |
|                 | Start 17-Sep-2014 5:02PM                                     |            |             |
| assignment4 (j) | Due 30-Nov-2014 11:59PM<br>Post 31-Dec-2014 12:00AM - ว่าง - |            | Submit View |
|                 | Start 17-Sep-2014 5:03PM                                     |            |             |
| assignment5 (j) | Due 30-Nov-2014 11:59PM<br>Post 31-Dec-2014 12:00AM          |            | Submit View |

6.ทำการใส่รหัสนักศึกษาลงในช่อง Submission title แล้วเลือกแหล่งที่เก็บไฟล์

| First name                                                    |                                                   |       |
|---------------------------------------------------------------|---------------------------------------------------|-------|
| student                                                       |                                                   |       |
| Last name                                                     |                                                   |       |
| yottana_khunatorn                                             |                                                   |       |
| Submission title                                              |                                                   |       |
| 550004000                                                     |                                                   |       |
| 550631206                                                     |                                                   |       |
| What can I submit?                                            | รหัสนัก<br>want to upload to Turnitin             | ศึกษา |
| What can I submit?<br>Choose the file you<br>Choose from this | รหัสนัก<br>want to upload to Turnitin<br>computer | ศึกษา |

### 7. ทำการ Upload ไฟล์

| Submit: Single File Upload - | STEP OC    |
|------------------------------|------------|
| First name                   |            |
| student                      |            |
| Last name                    |            |
| yottana_khunatorn            |            |
| Submission title             |            |
| 550631206                    |            |
| What can I submit?           |            |
| abstracts.pdf                | Clear file |
|                              |            |
| Upload Cancel                |            |

## 8.ระบบจะแสดงรายละเอียดต่างของไฟล์ ให้เลือก Confirm

| Assignment title:<br>assignment2<br>Submission title:<br>550631206       | Keep on start die XRCS et a gand dortaat<br>Accesser a gand dortaat stadieken staft<br>Benetie voor anged dortaat genoempelle in in<br>oppeluigen en genoempelle aan de staat wat<br>Charte voor anged dortaat dat wat wat wat wat<br>Charte voor anged dortaat dat wat wat wat wat<br>of begenoempelle aan de staat wat wat wat wat wat wat wat wat wat                                                                                                    | expressions is an energigation. The puppose solution of an<br>energy of the solution of the solution of the reportion of<br>the reportment. The solution of an extension whend distribution the solution and the solution of the solution of the s | The Indicative Abstract<br>A second type of default or as tablead second dynamics                                                                   |
|--------------------------------------------------------------------------|----------------------------------------------------------------------------------------------------|----------------------------------------------------------------------------------------------------|----------------------------------------------------------------------------------------------------|
| File name:<br>abstracts.pdf<br>File size:<br>128.58K<br>Page count:<br>2 | <text><list-item><list-item></list-item></list-item></text> | <text><text><text><section-header><text></text></section-header></text></text></text>                                                                                                    | <text><text><list-item><list-item><list-item><text><text><text><text></text></text></text></text></list-item></list-item></list-item></text></text> |
| Word count:<br>1183                                                      |                                                                                                    |                                                                                                    |                                                                                                    |
| Character count:<br>6156                                                 |                                                                                                    |                                                                                                    |                                                                                                    |

|                                                     | 2                                     |                  |                 |     |
|-----------------------------------------------------|---------------------------------------|------------------|-----------------|-----|
| - 9/                                                | ן ג <u>א</u> א                        | ର ୨୵             |                 |     |
| 0 <u>~~1116~1166.19</u>                             | เกิญสรัดสาเมดิก                       | ี่เขิดดูก Poturn | to accignment l | ict |
| <b>3.</b> 9~1777.0000000000000000000000000000000000 | 1 9 1 6 6 1 9 ° N 6 1 1 6 6 6 6 1 9 ° | ENERGII NELUII   | to assignment i | ısι |

| Congratulations - your submis<br>copy of this receipt from within                                                                                             | ssion is complete! This is your digital receipt. You can print a<br>n the Document Viewer.                                                                                                    |
|----------------------------------------------------------------------------------------------------|----------------------------------------------------------------------------------------------------|
| Author:<br>student yottana_khunatorn                                                                                                    | « Page 1 »                                                                                                    |
| Assignment title:<br>assignment2<br>Submission title:<br>550631206<br>File name:<br>abstracts.pdf<br>File size:<br>128.58K<br>Page count:<br>2<br>Word count: | <section-header><section-header><section-header><section-header><list-item><list-item></list-item></list-item></section-header></section-header></section-header></section-header> |
| 1183<br>Character count:<br>6156<br>Submission date:<br>19-Sep-2014 09:47 ICT                                                                                 |                                                                                                    |
| Submission ID:                                                                                                    |                                                                                                    |

10.ระบบจะนำกลับมายังหน้ารายการซึ่งจะแสดง เปอร์เซ็นความซ้ำซ้อนของแต่ละ assignment แต่ถ้าแสดงเป็น สถานะ

## Processing แสดงว่ากำลังตรวจสอบให้รอก่อน

| Assignment Inbox: yottana_khunatorn |      |                                                          |              |               |
|-------------------------------------|------|----------------------------------------------------------|--------------|---------------|
|                                     | Info | Dates                                                    | Similarity   |               |
|                                     |      | Start 15-Sep-2014 2:36PM                                 | 000          |               |
| assignment i                        | U    | Due 30-Nov-2014 11:59PM<br>Post 31-Dec-2014 12:00AM      | 33%          | Resubmit View |
|                                     |      | Start 17-Sep-2014 4:46PM                                 |              |               |
| assignment2                         | Ű    | Due 31-Oct-2014 11:59PM<br>Post 31-Dec-2014 12:00AM      | 100%         | Resubmit View |
|                                     | 12   | Start 17-Sep-2014 4:50PM                                 |              |               |
| assignment3                         | 0    | Due 30-Nov-2014 11:59PM<br>Post 31-Dec-2014 12:00AM      | Processing   | Resubmit View |
|                                     |      | Start 17-Sep-2014 5:02PM กำลังอย                         | ู่ในกระบวน   |               |
| assignment4                         | 0    | Due 30-Nov-2014 11:59PM<br>Post 31-Dec-2014 12:00AM การด | -<br>เรวจสอบ | Submit View   |
|                                     |      | Start 17-Sep-2014 5:03PM                                 |              |               |
| assignment5                         | ()   | Due 30-Nov-2014 11:59PM<br>Post 31-Dec-2014 12:00AM      |              | Submit View 土 |

## 11.เมื่อกระบวนการตรวจสอบเสร็จสิ้นสามารถดูรายละเอียดและจุดที่ซ้ำซ้อนได้โดยคลิ๊กที่เปอร์เซนต์ Similarity

|             |                                     | Assignment Inbox: yottana_khunatorn                                                |                   |               |
|-------------|-------------------------------------|------------------------------------------------------------------------------------|-------------------|---------------|
|             | Info                                | Dates                                                                              | Similarity        |               |
| assignment1 | 0                                   | Start 15-Sep-2014 2:36PM<br>Due 30-Nov-2014 11:59PM<br>Post 31-Dec-2014 12:00AM    | 99%               | Resubmit View |
| assignment2 | 0                                   | Start 17-Sep-2014 4:46PM<br>Due 31-Oct-2014 11:59PM<br>Post 31-Dec-2014 12:00AM    | 100%              | Resubmit View |
| assignment3 | This is the per<br>Click to view th | centage of the text in your paper that matched sources in<br>e Originality Report. | our database. 38% | Resubmit View |
| assignment4 | 0                                   | Start 17-Sep-2014 5:02PM<br>Due 30-Nov-2014 11:59PM<br>Post 31-Dec-2014 12:00AM    |                   | Submit View   |
| assignment5 | Ð                                   | Start 17-Sep-2014 5:03PM<br>Due 30-Nov-2014 11:59PM<br>Post 31-Dec-2014 12:00AM    |                   | Submit View   |

### 12.ระบบจะแสดงจุดที่ซ้ำและแหล่งที่ซ้ำ

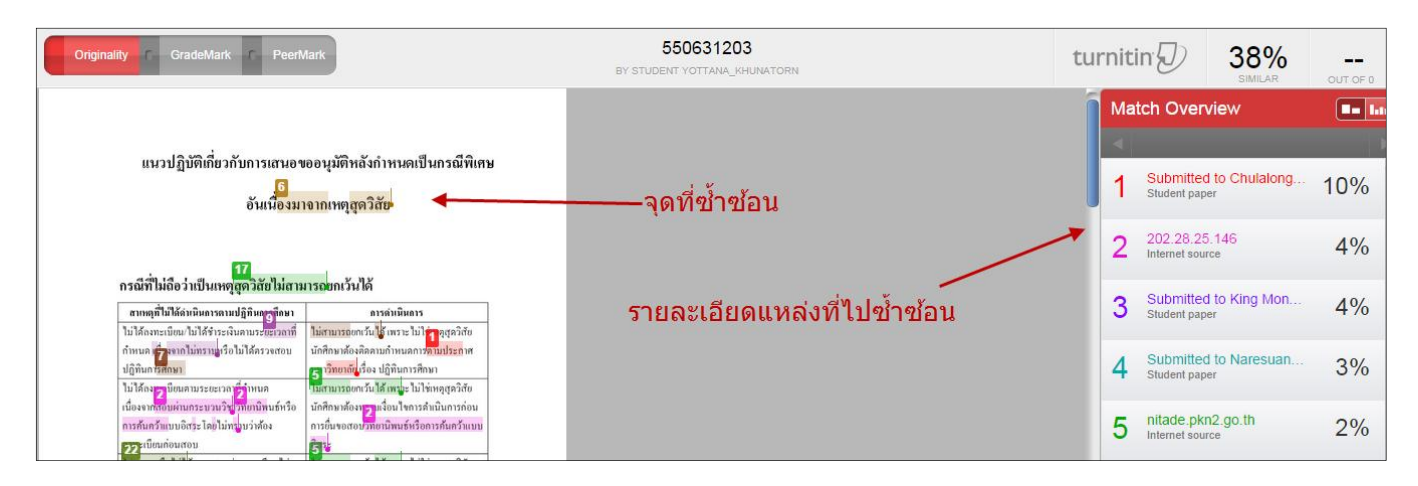

#### 13.ให้ทำการพิมพ์สรุปรายงานออกมา

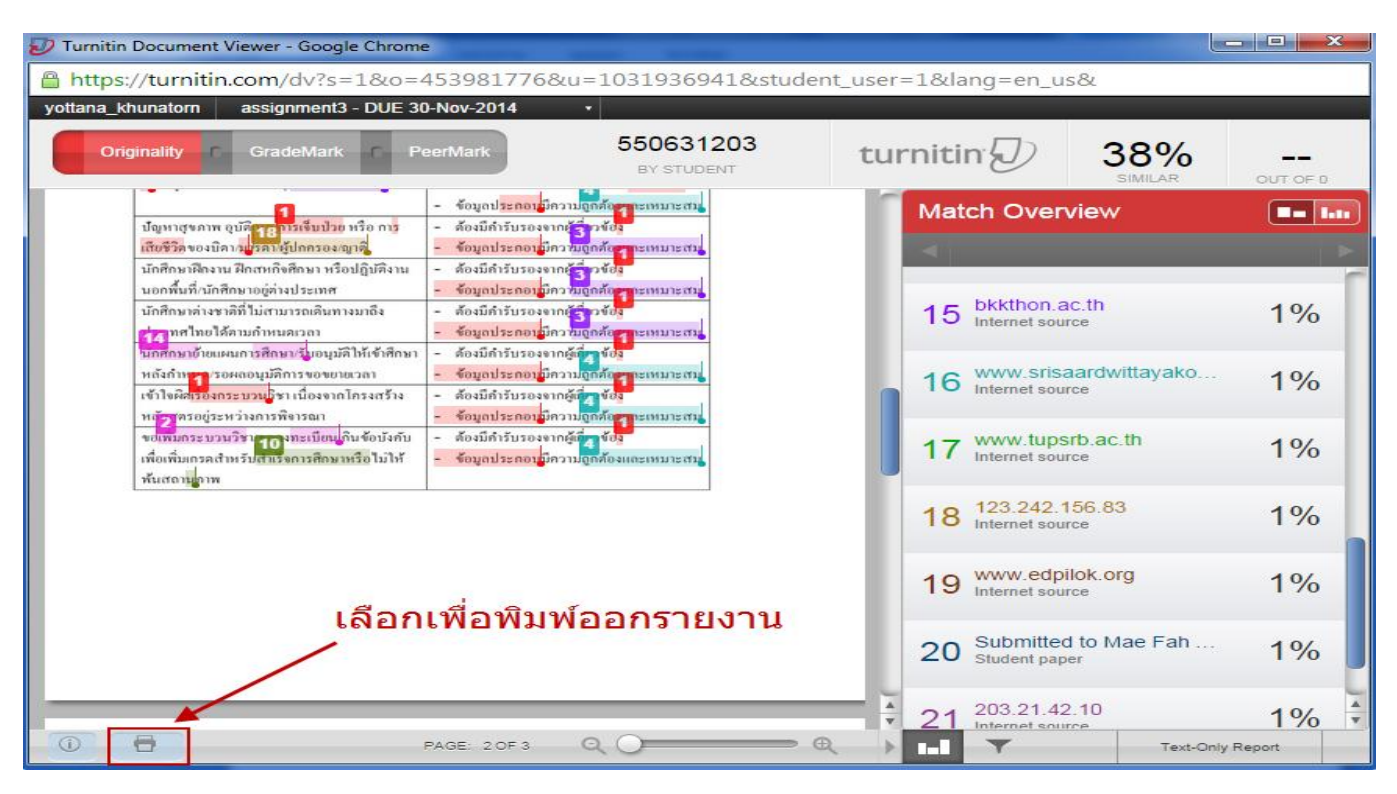

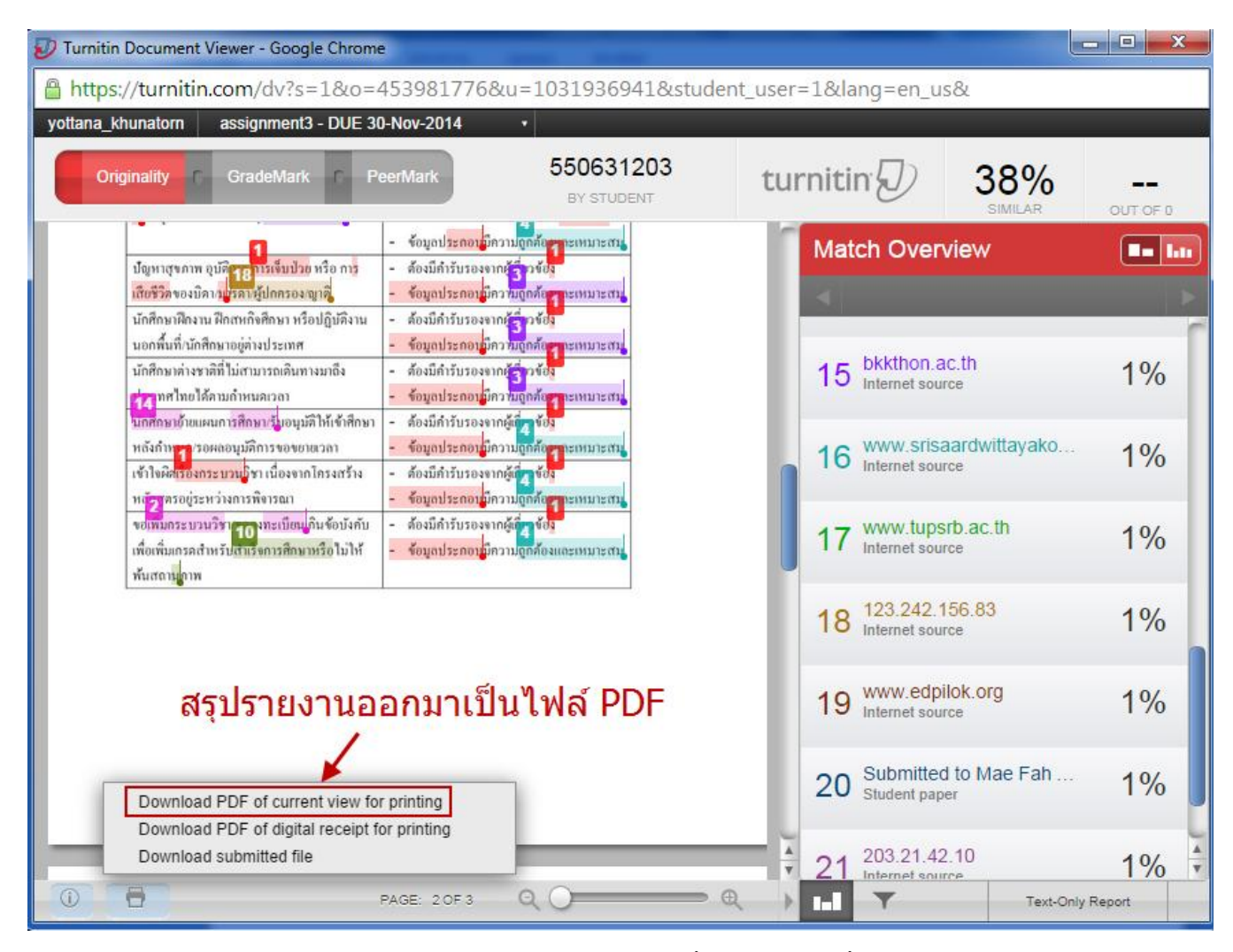

14.ไฟล์ PDF ที่ Download มาในส่วนท้ายจะเป็นข้อมูลสรุปเปอร์เซ็นความซ้ำซ้อนให้นำส่วนนี้แนบส่งอาจารย์ที่ปรึกษา

| ORIGIN      | IALITY REPORT                      |                                         |                    |                       |
|-------------|------------------------------------|-----------------------------------------|--------------------|-----------------------|
| 3<br>SIMILA | 8%<br>ARITY INDEX                  | 27%                                     | 0%<br>PUBLICATIONS | 24%<br>STUDENT PAPERS |
| PRIMAR      | RYSOURCES                          |                                         |                    |                       |
| 1           | Submitt<br>Student Pape            | ed to Chulalong                         | corn University    | 10                    |
| 2           | 202.28.2<br>Internet Source        | 25.146<br><sup>ce</sup>                 |                    | 4                     |
| 3           | Submitt<br>Technol<br>Student Pape | ed to King Mong<br>logy Ladkrabang<br>ª | kut's Institute o  | of 4                  |
| 4           | Submitt<br>Student Pape            | ed to Naresuan I                        | University         | 3                     |
| 5           | nitade.p                           | kn2.go.th                               |                    | 2                     |
| 6           | www.ult                            | imheat.co.th                            |                    | 2                     |